# Brugerseminar om digitale kommuneplaner

13. juni 2025

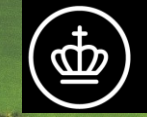

Plan- og Landdistriktsstyrelsen

# Dagsorden

01 Formål med seminar Datamodel og 02 indberetning 03 Livedemo af indberetning 04 Øvelser 05 Mod på mere? 06 Spørgsmål

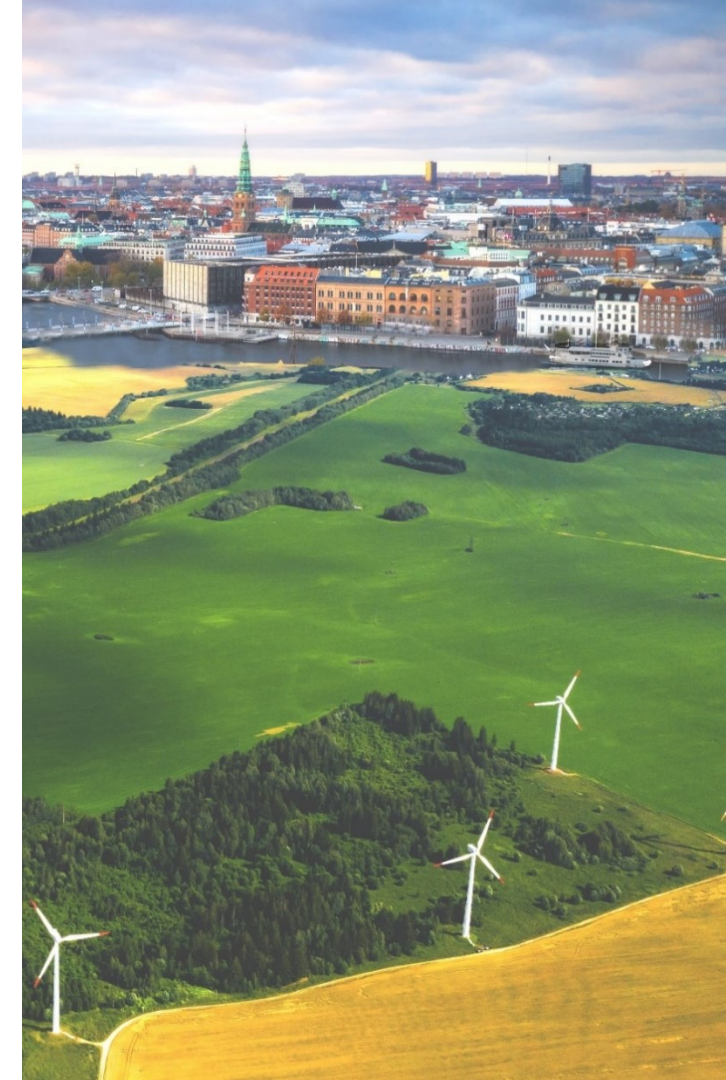

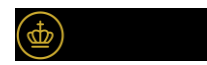

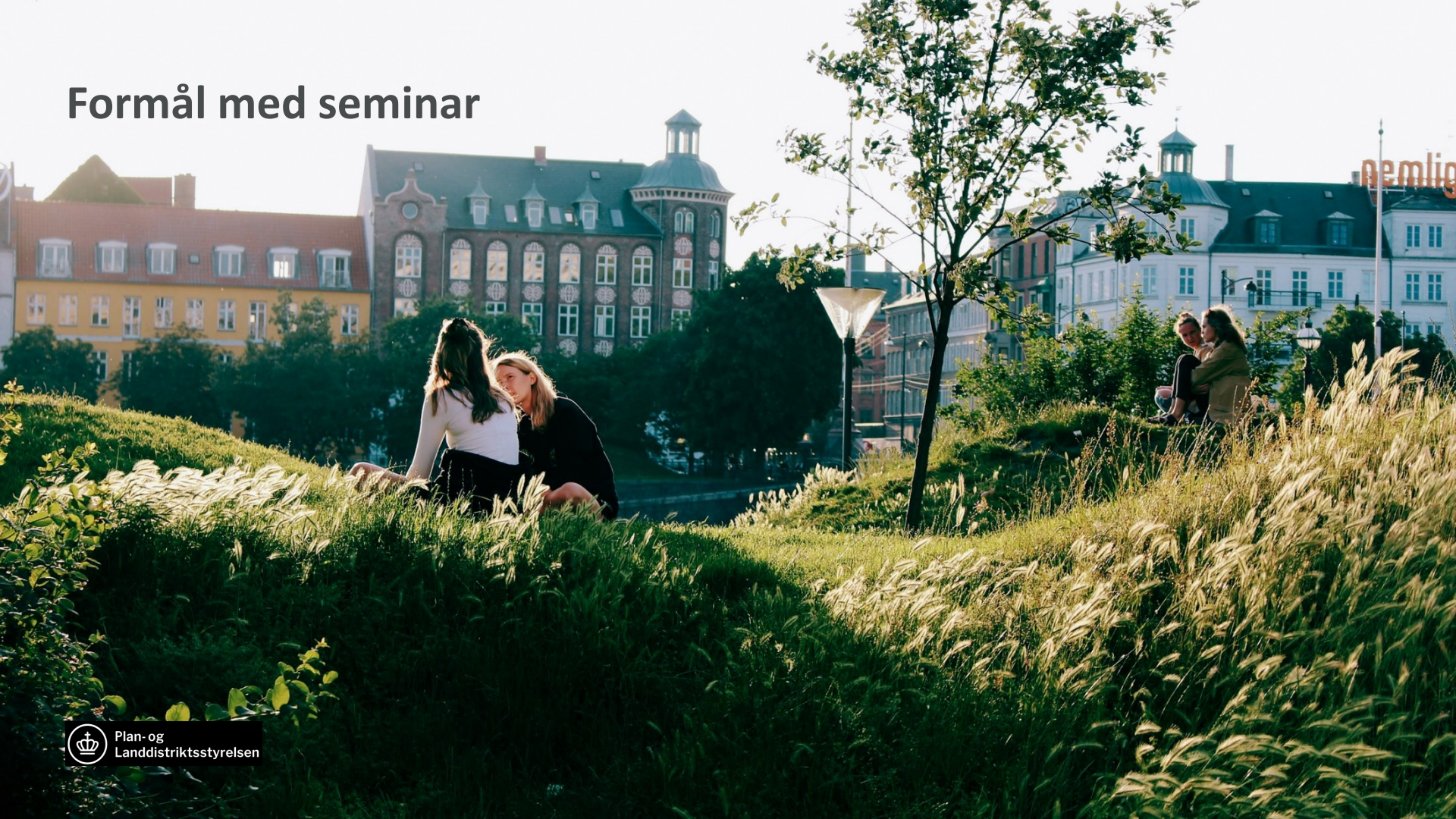

# Formål

- At få indblik i, hvordan man kan arbejde med digitale kommuneplaner i Plandata.dk
- At få mod på selv at prøve kræfter med løsningen
- At få viden om hvor man kan stille spørgsmål og få hjælp

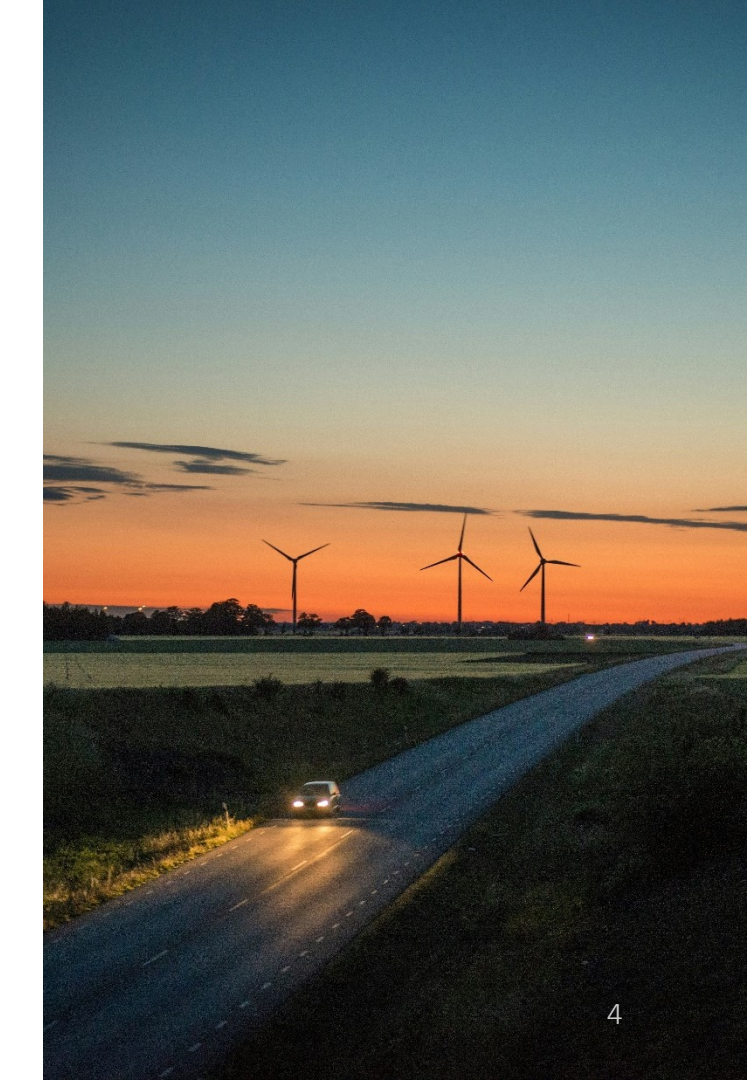

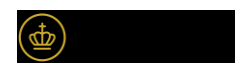

# Ny bekendtgørelse på vej

#### Ikrafttrædelse: 19. juni 2025

UDKAST

#### Bekendtgørelse om det digitale planregister Plandata.dk

I medfør af § 31 a, § 52, stk. 3, og § 54 b, stk. 4–8, i lov om planlægning, jf. lovbekendtgørelse nr. 572 af 29. maj 2024, fastsættes:

Det digitale planregister Plandata.dk

§ 1. Plan- og Landdistriktsstyrelsen fører Plandata.dk, som er By-, Land- og Kirkeministeriets offentligt tilgængelige register over oplysninger om planer m.v., der er tilvejebragt eller opretholdt efter reglerne i planloven, jf. planlovens § 54 b, stk. 1. Plandata.dk indeholder oplysninger om andre planer m.v., i det omfang det fastsættes i anden lovgivning. Plandata.dk indeholder endvidere oplysninger om anvendelses- og udnyttelsesmuligheder på (del)jordstykkeniveau, der er tilvejebragt til brug for vurderingsmyndigheden. Plandata.dk stiller planer og oplysninger til rådighed på internettet https://plandata.dk.

Stk. 2. Plandata.dk er bygget op efter datamodellerne PlanDK2+, og PlanDK3 og PlanDK4.

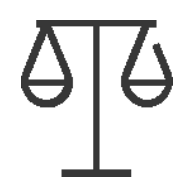

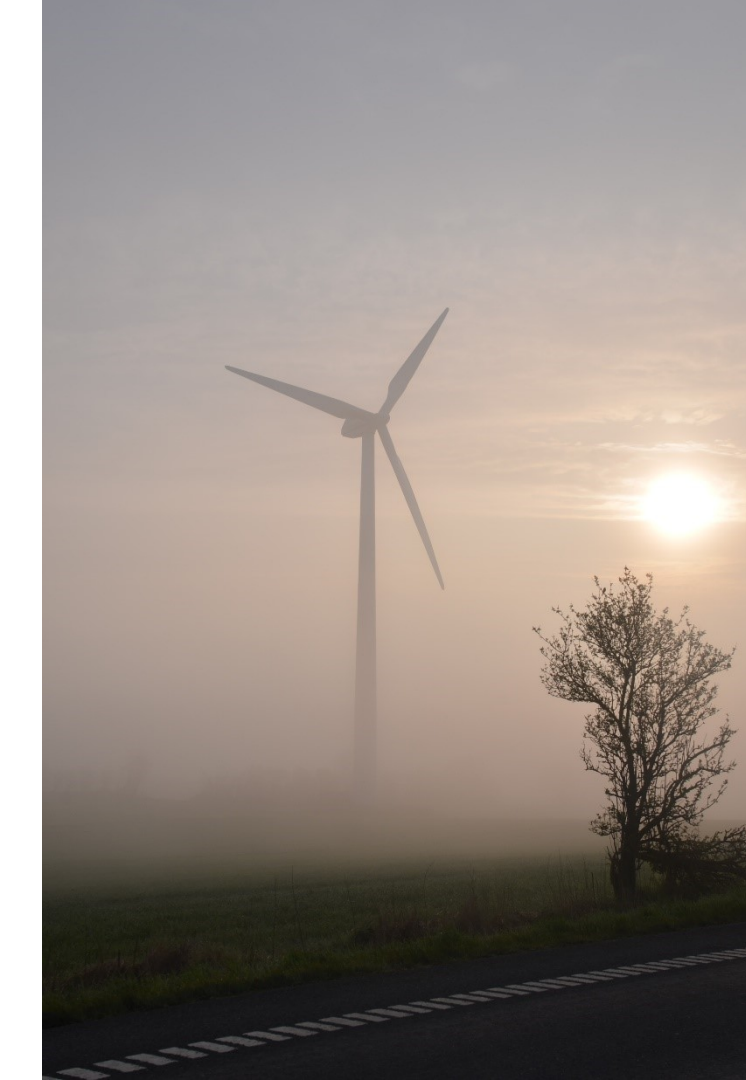

# **Datamodel og indberetning**

.

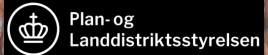

# Datamodel

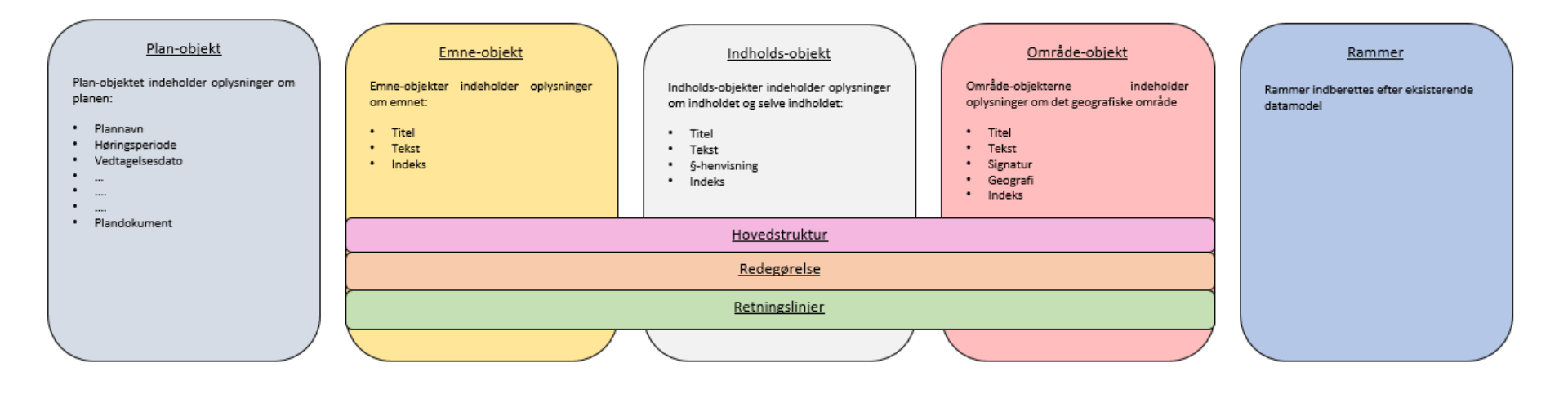

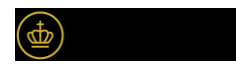

# **Generelt om indberetning**

- Indberetning af hele kommuneplanen som tekst, ٠ tabeller, billeder og kort
- Fleksibel opbygning af kommuneplanen i ٠ indberetningsløsning
- Markering og indberetning af <u>alle</u> kommuneplanens ٠ retningslinjer

- Indberetning af rammer (efter eksisterende ٠ datamodel)
- Generering af PDF-udgave af digital kommuneplan, ٠ herunder forhåndsvisning på de enkelte emner.

Vi vil kort vise flow for indberetning af retningslinjer og rammer

| PLan<br>data.dk Indberet                                                        | Plan- og<br>Landdistriktsstyrelsen                                                                                                    | Hjælp og vejledning på Planinfo ≯<br>Support: 7080 9039 E-mail ≯ |
|---------------------------------------------------------------------------------|----------------------------------------------------------------------------------------------------|------------------------------------------------------------------|
| 🖺 Planer 🛛 🔞 Deljordstykker 👻 🔍 Ko                                              | rt 🗘 Upload GIS 🛓 Download 🖪 Høringsparter                                                                                                    | ERST Planlægger                                                  |
| Digital kommuneplan                                                             | Befolkning og boliger                                                                                                    | Forhåndsvis PDF                                                  |
| 1. Stamdata 🕑 Udfyldt korrekt                                                   | Planid<br>11447111                                                                                                    |                                                                  |
| 2. Emner                                                                        | Emnebeskrivelse                                                                                                    |                                                                  |
| 1. Hovedtræk i planen<br>Udfyldt korrekt<br>2. Hovedstruktur<br>Udfyldt korrekt | Normal <b>‡ B</b> <i>I</i> <u>U</u> x <sub>2</sub> x <sup>2</sup> <b>i ≡ ा a %</b><br>ber bor omkring 57.000 indbyggere i ca. 24.700 boliger i Rudersdal Komm<br>i smukke, grønne omgivelser. Kombineret med den korte afstand til Hoved<br>til at gøre Rudersdal til en attraktiv <u>bokommune</u> . | une. Hovedparten af boligerne ligger                             |
| 3. Vækst og Kommuneplan<br>2021<br>🕑 Udfyldt korrekt                            | • at Rudersdal Kommune fortsat er en attraktiv bo     • at skabe grundlag for bæredygtig udvikling af bye                                                                                                    | kommune<br>er og boliger                                         |
| 4. Planstrategi 2021 og<br>Kommuneplan 2025<br>🕑 Udfyldt korrekt                | • at bevare et grønt og åbent udtryk i kommunens                                                                                                    | boligområder                                                     |
| E Or hereiter                                                                   | <ul> <li>at boligudbygningen bygger på de enkelte byomr</li> </ul>                                                                                                    | åders særlige kvaliteter fra                                     |

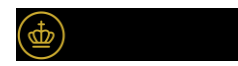

# Indberetning af retningslinjer

| 🖹 Planer ( Deljordstykker 👻 🔍 I             | Kort 🔔 Upload GIS 🛓 Download 🖪 Høringspa               | rter               | ERST Planlægger<br>Rudersdal |
|---------------------------------------------|--------------------------------------------------------|--------------------|------------------------------|
| Digital kommuneplan<br>1. Stamdata          | Stamdata (Kladde til forslag)<br>Generelle oplysninger |                    |                              |
|                                             | Plantype                                               | Planstatus         | Planid                       |
| 2. Emner                                    | Digital kommuneplan                                    | Kladde til forslag | 11447107                     |
| 1. Hovedtræk i planen                       | Plannavn *                                             |                    |                              |
|                                             | Kommuneplan 2025                                       |                    |                              |
| 2. Hovedstruktur                            |                                                        |                    |                              |
| 3. Vækst og Kommuneplan<br>2021             |                                                        |                    | Gem kladde 👻 Næste           |
| 4. Planstrategi 2021 og<br>Kommuneplan 2025 |                                                        |                    |                              |
| 5. Om kommuneplanen                         |                                                        |                    |                              |
| 6. Anden planlægning                        |                                                        |                    |                              |
| 7. Befolkning og boliger                    |                                                        |                    |                              |
|                                             |                                                        |                    |                              |

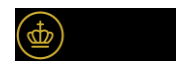

# Indberetning af retningslinjer

| data.dk Indberet                                                                   | Landdistriktsstyrelsen                                                                                                    | Hjælp og vejledning på Planinfo ><br>Support: 7080 9039 E-mail >                                                 |
|------------------------------------------------------------------------------------|----------------------------------------------------------------------------------------------------|----------------------------------------------------------------------------------------------------|
| 🖥 Planer 🛛 🛞 Deljordstykker 🗸                                                      | 🖗 Kort 🔔 Upload GIS 🛓 Download 🖽 Høringsparter                                                                                                    | Rudersdal                                                                                                    |
| igital kommunepla                                                                  | n<br>Bycentre og detailhandel                                                                                                    | Forhåndsvis PDF                                                                                                  |
| 1. Stamdata<br>🕑 Udfyldt korrekt                                                   | Planid                                                                                                    |                                                                                                    |
| 2. Emner                                                                           | 1144/112<br>Emnebeskrivelse                                                                                                    |                                                                                                    |
| 4. Planstrategi 2021 og<br>Kommuneplan 2025<br>Udfyldt korrekt 5. Om kommuneplanen | Normal         ⇒         B         I         U         x₂         x²         IE         IE | varehandelen foregår lokalt.<br>bymidten i Nærum, bydelscentrene<br>or for at skabe byliv, som også kan<br>aber. |
| <ul> <li>6. Anden planlægning</li> <li>Ø Udfyldt korrekt</li> </ul>                | Vi arbejder for<br>• at de eksisterende centerområder; <u>bymidterne</u>                                                                                                    | , bydelscentrene og                                                                                              |
| 7. Befolkning og boliger                                                           | + Tilføj indhold                                                                                                    |                                                                                                    |
| 8. Bycentre og detailhandel                                                        | Planist Titel                                                                                                    | Status                                                                                                    |
| Udfyldt korrekt                                                                    | 11453903 Bymidter                                                                                                    | Ok                                                                                                    |
| 3. Rammer                                                                          | 11453906 Bydelscentre                                                                                                    | Ook 📋 Slet                                                                                                    |
| 4. Bilag                                                                           | 11499304 Lokalcentre                                                                                                    | O∩k ≜ slet                                                                                                    |

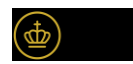

# Indberetning af retningslinjer

(**@** 

| Bydelscen                                                                                                    | tre                                                                       |                                                                                                    |                                                             | Forhåndsvis PD                     |
|----------------------------------------------------------------------------------------------------|---------------------------------------------------------------------------|----------------------------------------------------------------------------------------------------|-------------------------------------------------------------|------------------------------------|
| Planid                                                                                                    |                                                                           |                                                                                                    |                                                             |                                    |
| 11453906                                                                                                    |                                                                           |                                                                                                    |                                                             |                                    |
| Retningslinje                                                                                                    |                                                                           |                                                                                                    |                                                             |                                    |
| Planloven: § 11 a, stk. 1                                                                                         | nr. 3 (Detailhandels                                                      | struktur)                                                                                                 |                                                             |                                    |
| Indholdsbeskrivelse                                                                                               |                                                                           |                                                                                                    |                                                             |                                    |
| Normal 🗘 B                                                                                                    | I <u>U</u> X <sub>2</sub>                                                 | x² 🗄 🗮 🖬 🖬 🗞                                                                                              |                                                             |                                    |
| bydelseende.                                                                                                    | sydeiscentre                                                              | nes benggenned og dign                                                                                    |                                                             |                                    |
| Den overordne<br>af bydelscentr<br>2.000 m2 buti<br>butiksbruttoet                                                | ede ramme fo<br>ene er 5.000<br>osbruttoetage<br>ageareal for             | or omfanget af bruttoeta<br>m2. Størrelsen af den er<br>eareal for dagligvarebuti<br>udvalgsvarebutikker. | agearealet til buti<br>nkelte butik må n<br>ikker og 500 m2 | ksformål i hvert<br>naksimalt være |
| Den overordne<br>af bydelscentr<br>2.000 m2 buti<br>butiksbruttoet<br>Områder                                     | ede ramme fo<br>ene er 5.000<br>«sbruttoetage<br>ageareal for             | or omfanget af bruttoeta<br>m2. Størrelsen af den er<br>eareal for dagligvarebuti<br>udvalgsvarebutikker. | agearealet til buti<br>nkelte butik må n<br>ikker og 500 m2 | ksformål i hvert<br>naksimalt være |
| Den overordna<br>af bydelscentr<br>2.000 m2 butil<br>butiksbruttoet<br>Områder<br>+ Tilføj område                 | ede ramme fo<br>ene er 5.000<br>ksbruttoetage<br>ageareal for<br>Vis kort | or omfanget af bruttoeta<br>m2. Størrelsen af den er<br>eareal for dagligvarebuti<br>udvalgsvarebutikker. | agearealet til buti<br>nkelte butik må n<br>ikker og 500 m2 | ksformål i hvert<br>naksimalt være |
| Den overordna<br>af bydelscentr<br>2.000 m2 buti<br>butiksbruttoet<br>Områder<br>+ Tilføj område<br>Område: Bs.C3 | ede ramme fo<br>ene er 5.000<br>ksbruttoetage<br>ageareal for<br>Vis kort | or omfanget af bruttoeta<br>m2. Størrelsen af den er<br>eareal for dagligvarebuti<br>udvalgsvarebutikker. | agearealet til buti<br>nkelte butik må n<br>ikker og 500 m2 | ksformål i hvert<br>naksimalt være |

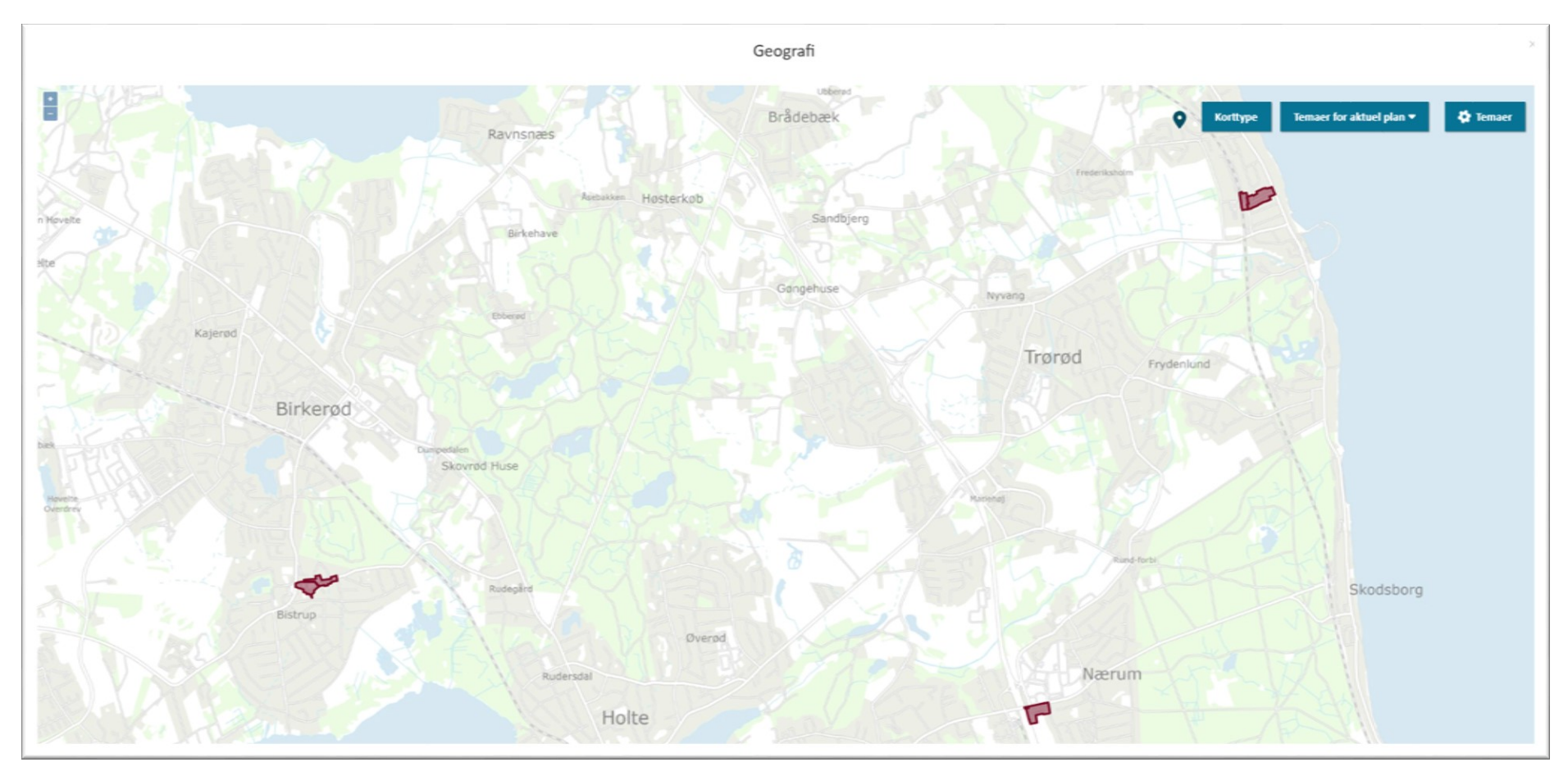

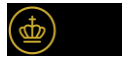

# **Indberetning af rammer**

| Digital kommuneplan                  | Rammer (K           | ladde til forslag)                          |            |                  |          |              |        |
|--------------------------------------|---------------------|---------------------------------------------|------------|------------------|----------|--------------|--------|
| 1. Stamdata                          | + Tilføj ramme      | 👔 Importér rammer 🔔 Upload                  | l rammer   |                  |          |              |        |
| Udfyldt korrekt                      |                     |                                             |            |                  |          |              |        |
| 2. Emner                             | Vis 10 rækker 🛛 🗸   | Vis alle anvendelseskategorier $\checkmark$ |            | Søg              |          |              | Q,     |
| 🕑 Udfyldt korrekt                    | Planid for ramme  🌲 | Rammenavn                                   | Rammenr. 🖕 | Anvendelse 🖕     | Status 🖕 |              |        |
| 1. Hovedtræk i planen                | 11453911            | Ved Birkerød Parkvej                        | Bs.B8      | 11 - Boligområde | ØOk      | <u>Vis</u> Ī | 🗊 Slet |
| Udfyldt korrekt                      | 11453912            | Carinaparken                                | Bi.B38     | 11 - Boligområde | Ok       | <u>Vis</u> Ì | 🗊 Slet |
| 2. Hovedstruktur<br>Oldfyldt korrekt | 11453913            | Ved Stenløkken                              | Bi.B1      | 11 - Boligområde | Ook      | <u>Vis</u> İ | 🗊 Slet |
| 3. Vækst og Kommuneplan              | 11453914            | Biskop Svanes Vej                           | Bi.B10     | 11 - Boligområde | Ok       | <u>Vis</u> Ī | 🗊 Slet |
| 2021 🕑 Udfyldt korrekt               | 11453915            | Ved Ravnsnæsvej og Nobisvej                 | Bi.B11     | 11 - Boligområde | ØOk      | <u>Vis</u> Ī | 🗊 Slet |
| 4. Planstrategi 2021 og              | 11453916            | Birkerød landsby                            | Bi.B14     | 11 - Boligområde | Ok       | <u>Vis</u> Ī | 🗊 Slet |
| Kommuneplan 2025                     | 11453917            | Ved Ravnsnæsvej                             | Bi.B46     | 11 - Boligområde | ØOk      | <u>Vis</u> Ī | 🗊 Slet |
| 5. Om kommuneplanen                  | 11453918            | Syd for Søndervangen                        | Bi.B15     | 11 - Boligområde | Ook      | <u>Vis</u> İ | 🗊 Slet |
| 3. Rammer                            | 11453919            | Pilegårdsparken                             | Bi.B16     | 11 - Boligområde | Ook      | <u>Vis</u> Ì | 🗊 Slet |
|                                      | 11453920            | Ved Birkerød sø og Præstevangen             | Bi.B17     | 11 - Boligområde | Ok       | <u>Vis</u> Ī | 🗊 Slet |
| 4. Bilag                             |                     |                                             |            |                  |          |              |        |

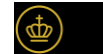

Viser 1 - 10 af 507 rækker

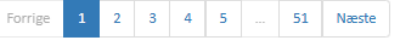

5. Datoer og Parter

# Plandokument

# Oprettelse af plandokument (PDF) på baggrund af indberetningen til Plandata.dk

| Stamdata                   | Plandokument                                                                         |
|----------------------------|--------------------------------------------------------------------------------------|
| Emner                      | Opret eller upload det endelige dokument, der samler og præsenterer din kommuneplan. |
| 1. Introduktion og overbik | Bemærk, at det kun er muligt at have ét plandokument                                 |
| 2. Byer og landsbyer       | Opret plandokument                                                                   |
| 3. Kulturmiljøer           |                                                                                      |
| 4. Turisme og friluftsliv  | Andet plandokument                                                                   |
| 5. Det äbne land           | Ander plandokument                                                                   |
| Rammer 🗸                   | Markér her, hvis du ønsker at anvende et andet plandokument                          |
| Bilag 🗸                    | ·                                                                                    |
| Datoer                     | 1 Upload plandokument                                                                |
| Parter                     |                                                                                      |
| Plandokument               |                                                                                      |
| Opsummering                |                                                                                      |
|                            |                                                                                      |

#### ndholdsfortegnelse yer og Boliger ... Den strategiske kurs Landsbystrategi . Kulturary .... Offentlig service, kultur og fritid Boligudbygning . Jima, energi og milja Kimatilpasning . Stei rhverv, handel og turisme tedegarelse for planens foru Redegørelse for landsbystr Redegørelse for offentlig si Redegørelse for planens forudsætninger ommuneplancammer 4.F.14 - Svogerslev idrætsi 5.F.2 - Gadstrup gl. idrætsr Redegørelse for landsbystrategi 8.D.4 - Jylinge, offentlige 1 4.BE.10 - Tjørnegårdsvej . 4.BE.4 - Sankt Hans Gade Planloven: § 11 a, stk. 1, nr. 23 6.F.265 - Viby A - parkomri Redegørelse for landsbystrategi 5.D.345 - Snoldelev Bygad 4 BE 9 - Mellehusvei Kommunen rummer en lang række landsbyer, som er kendetegnet ved deres landlige 3.F.14 - Sandypien, idratts 6.BL.257 - Kumlehusvej - h beliggenhed, rolige omgivelser og nærhed til lokale fællesskaber. Styrker som skal sikres i en 8.D.3 - Jylinge - offentlige ny landsbystrategi 4.F.2 - Tjørnegårdsskolen, 4 BE 7 - Æblehaven/Fibon 3.F.1 - Dommervænget - H 3.D.5 - Bymarken - svæmm 4.BT.5 - Kristianslund .... 2.B.11 - Himmeley Bygade 2.B.12 - Epenardsvei 2.B.2 - Thorsminde 2.BE.1 - Kongebakken 2.BP.10 - Langagervej 2.BP.13 - Retholm 2.BP.14 - Egebjerg .... 2.8P.17 - Veddelev, Brove 2.BP.3 - Fuglebakken 2.BP.5 - Byageren .. Roskilde Kommune har at fint athalanceret hovedby samt Jylinge og Viby som større i rigt udbud af offentlig service-, handels- og Svogerslev, Vindinge, St.Valby-Ågerup og offentlige servicefunktioner og handel, mer områdebverne. Udover de store og mellemstore byer har k kendetegnet ved deres landlige beliggenhe virksomheder, men kun i mindre grad unde begunstiget af, at de alle ligger relativt tæt plejeboliger, kulturliv my, Landsbyerne er d i landet, men udgør et fint supplement til br Titel Beskrivelse Støjkonsekvensområde § 4.4.2 Støjkonsekvensområde fra Roskilde Lufthavn skal fra Roskilde lufthavn spekteres i henhold til retningslinjer i Fingerplan 2019. § 4.4.3 Når der etableres nye veje og jernbaner, skal det så Støjkonsekvensområde fra jembane vidt muligt tilstræbes, at Miljøstyrelsens vejledende grænser for staj fra veje og jembaner kan overholdes i eksisterende og planlagte boligområder og områder med anden staifaloom anuandalaa Stajkonsekvenso § 4.4.3 Når der etableres nye veje og jernbaner, skal det så fra større veje vidt muligt tilstræbes, at Miljøstyrelsens vejledende grænser for stal fra vele og iembaner kan overholdes i eksisterende Side 34 af 875

# Live demo af indberetningen af en digital plan i plandata

....

Koolin all

# Øvelser

- Der vil være omkring 10 øvelser.
- I får hver ca. 5-10 min til at udføre øvelserne i testmiljøet.
- Efter hver øvelse evaluerer vi: Lykkedes det? hvad var svært at forstå? Og hvad vi eventuelt kan lægge særlig vægt på i en vejledning.

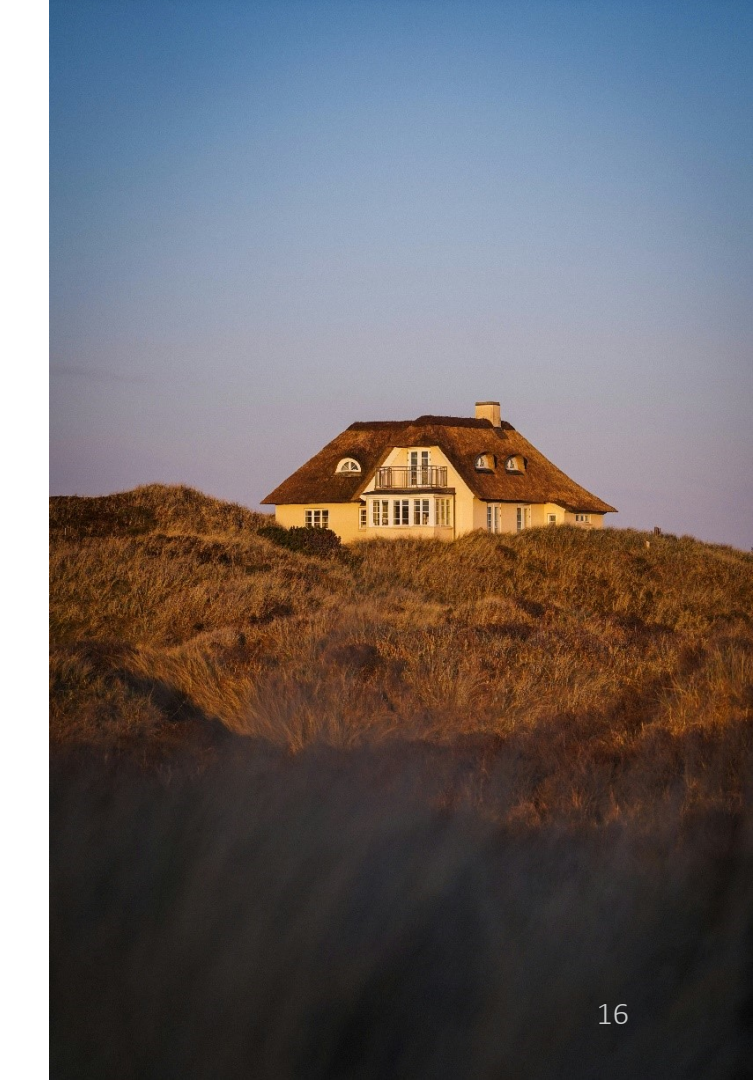

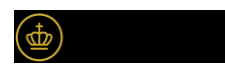

# Alle skal gå ind på plandatas testmiljø:

- Hvor kan man nemt finde Plandatas testmiljø for indberetning?
- www.indberetpreprod.plandata.dk

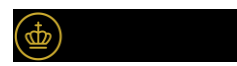

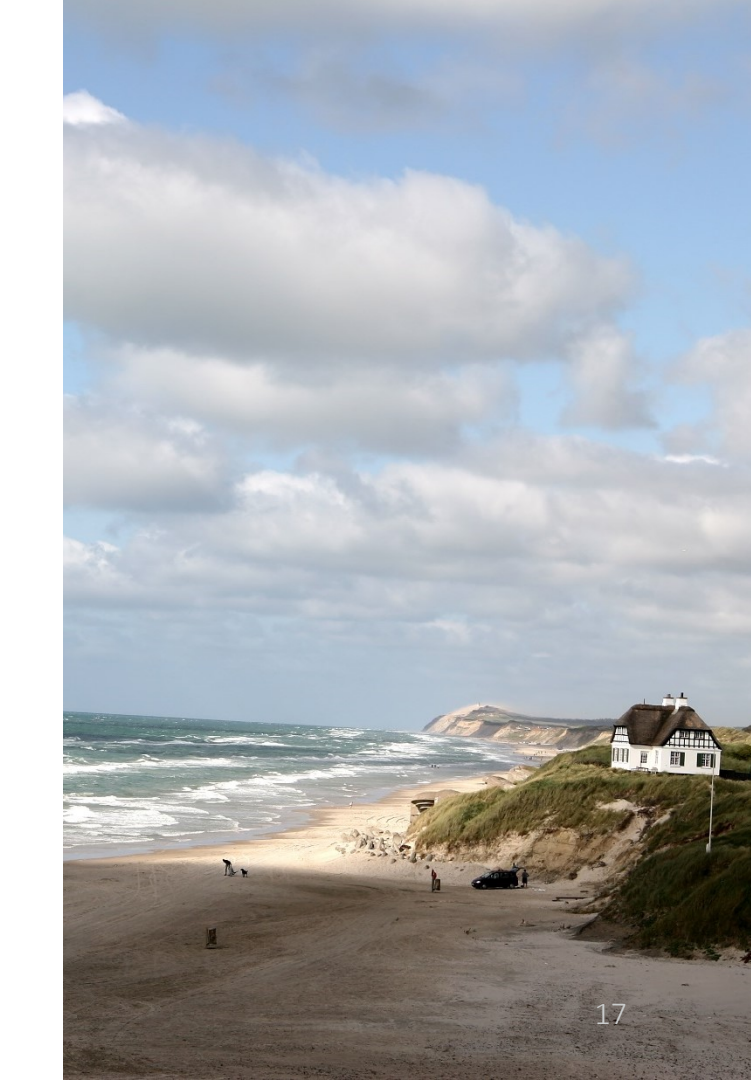

# 1. Øvelse (Start indberetning)

- Opret en digital kommuneplan og giv den et plannavn, f.eks. '[kommunens navn] plan 2025'.
- Tilføj derefter det første emne, kald det 'Introduktion'. Tilføj en valgfri emnebeskrivelse.
- Få forhåndsvist dit emne (PDF)

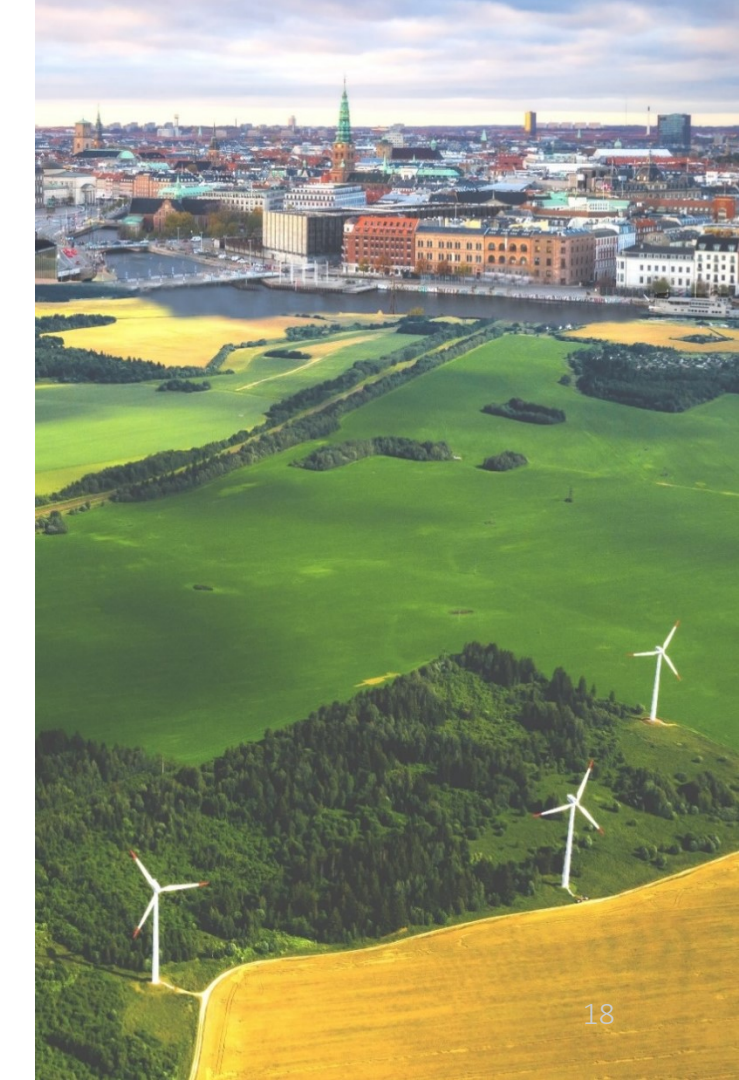

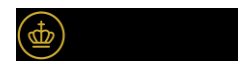

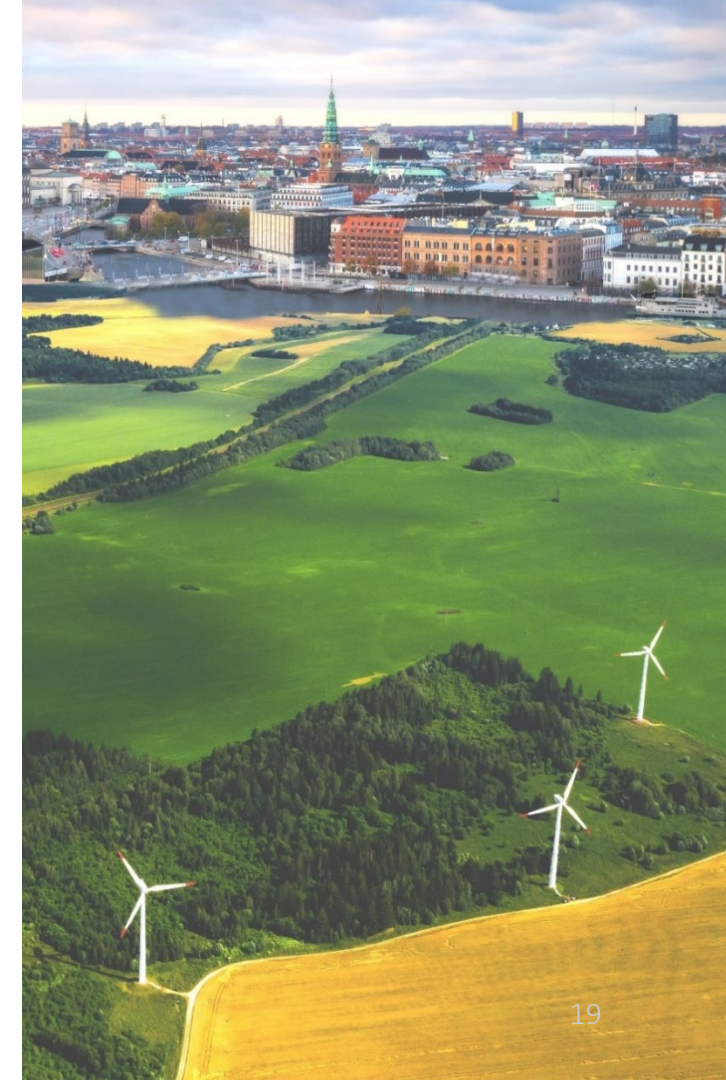

Lykkedes det?

Var der nogle udfordringer?

Hvordan var forhåndsvisningen?

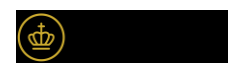

# 2. Øvelse (Emner og indhold)

- Opret en indholdsside til emnet 'Introduktion'. Du kan give den titlen 'Om kommunen'.
- Lav en valgfri indholdsbeskrivelse med mindst ét billede. Gem indholdet og få det forhåndsvist som PDF.
- Tilføj endnu en indholdsside med en valgfri titel. Gentag processen, så der er i alt tre indholdssider under 'Introduktion'.

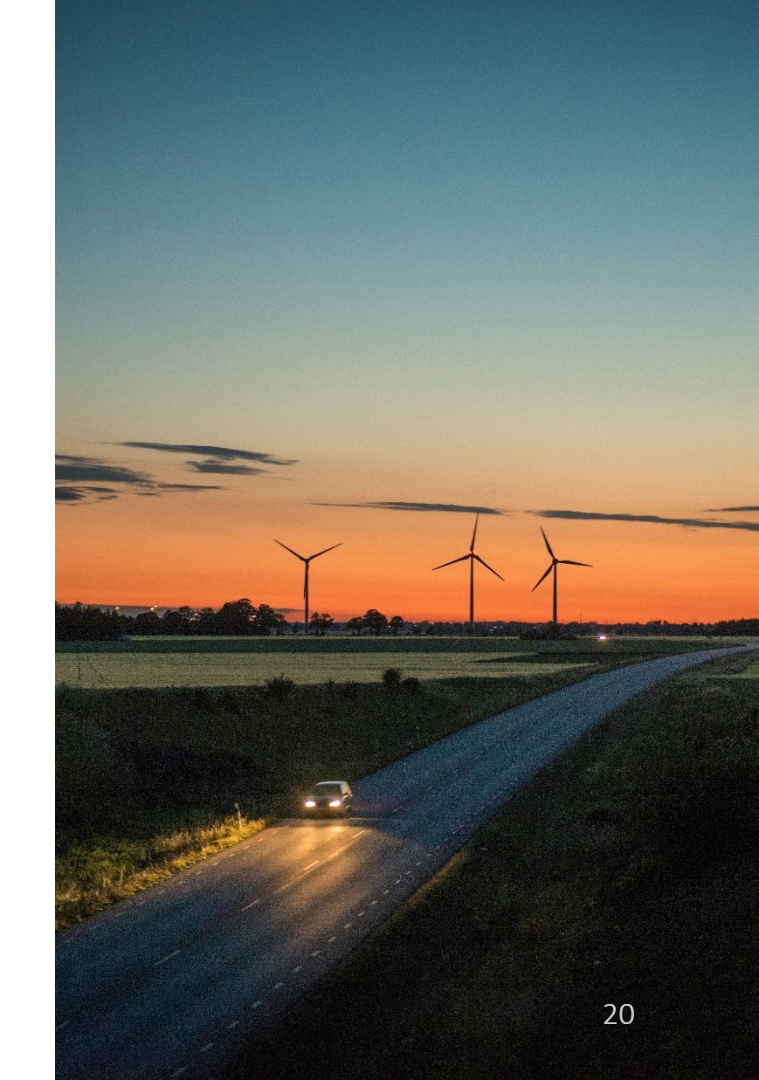

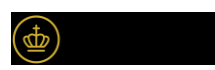

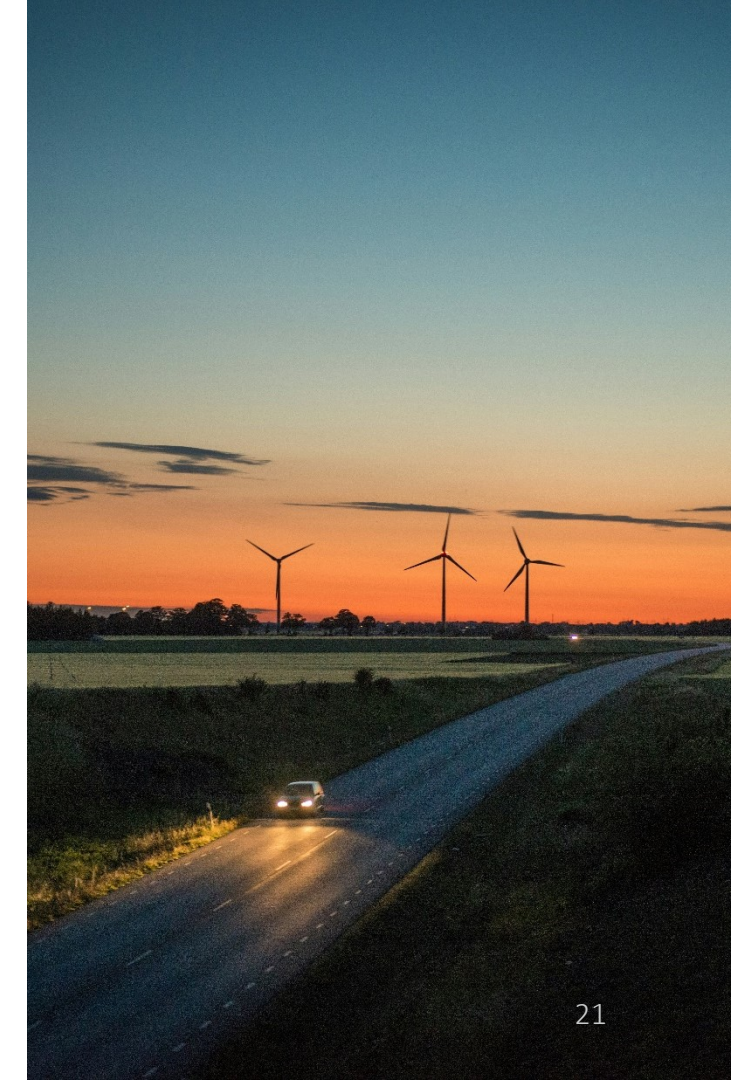

## Lykkedes det?

# Hvordan forstod I den valgfri retningslinjehenvisning?

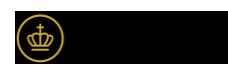

# 3. Øvelse (Retningslinje)

- Tilføj et nyt emne med titlen 'Redegørelse for byudvikling'
- Tilføj et indhold under emnet, kald det 'Retningslinje for detailhandel' og vælg § 11a, stk. 1. nr. 3
- Indsæt eller opret en simpel, valgfri tabel i indholdsbeskrivelsen.

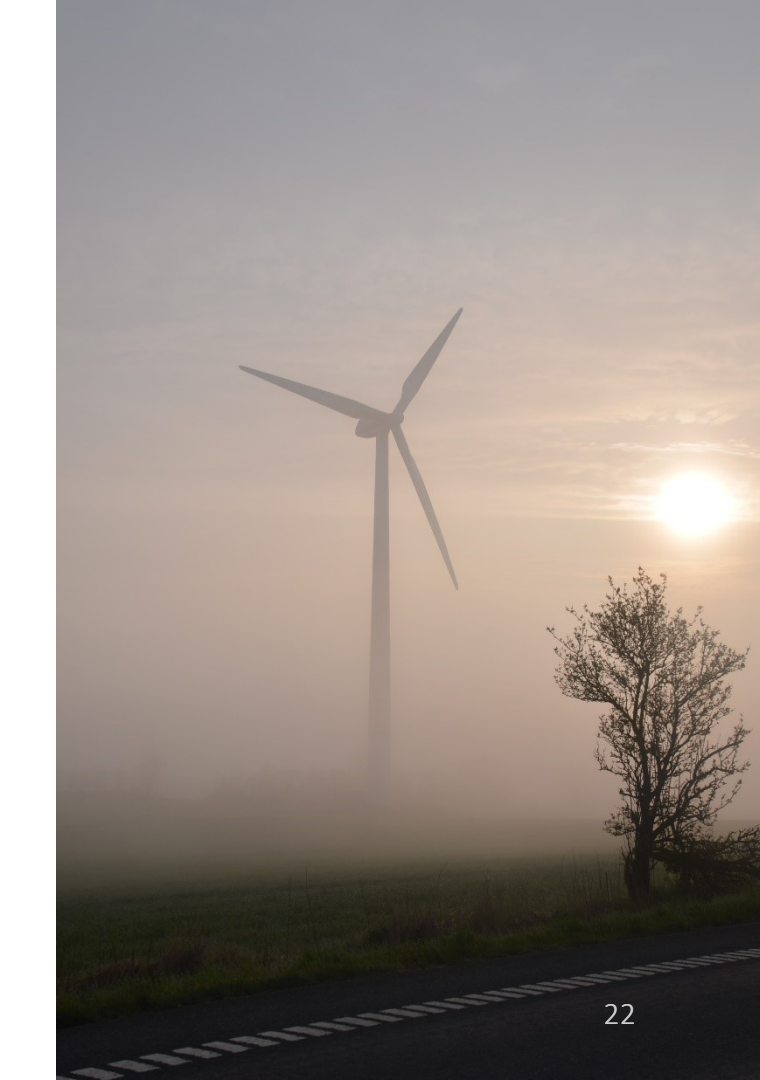

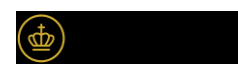

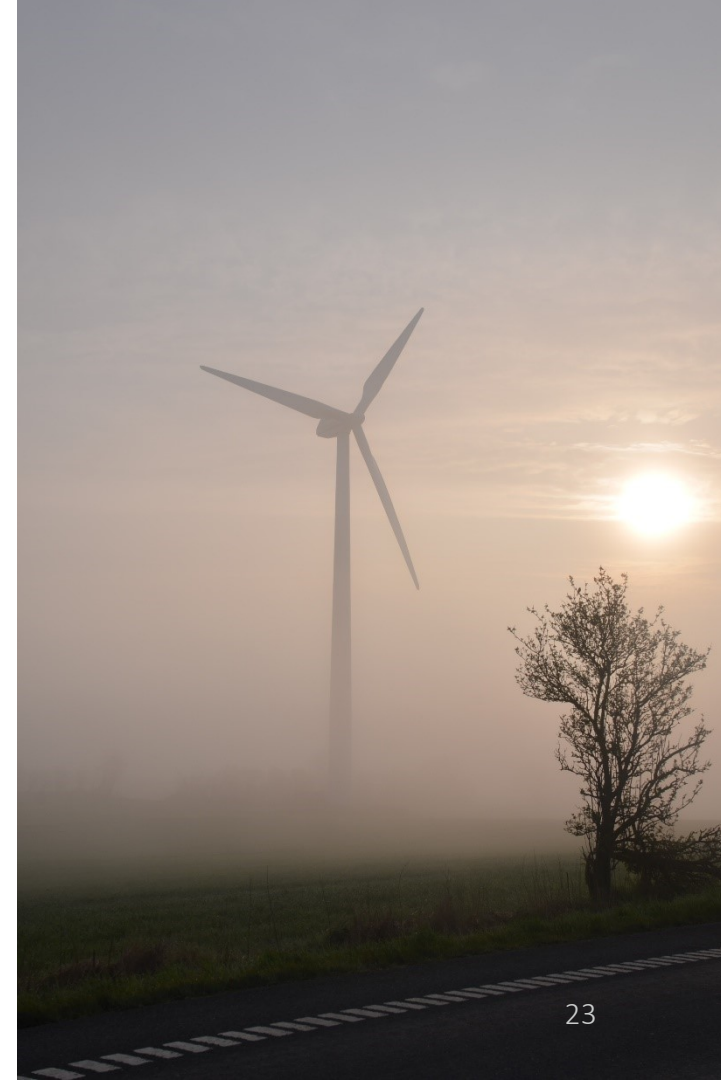

Lykkedes det?

Hvordan forstod I den valgfri retningslinjehenvisning?

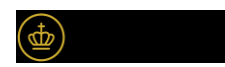

# 4. Øvelse (Område)

- Gå ind på indholdssiden 'Retningslinje for detailhandel'. Her skal du tilføje et område:
  - a. Giv området en titel, f.eks. 'Lokalcenter Vandmand'.
  - b. Vælg en områdetype.
  - c. Tilføj en kort beskrivelse af området.
- Tilføj geografi til området ved at tegne med tegneværktøjet eller ved at uploade en geometri (hvis du har en liggende).

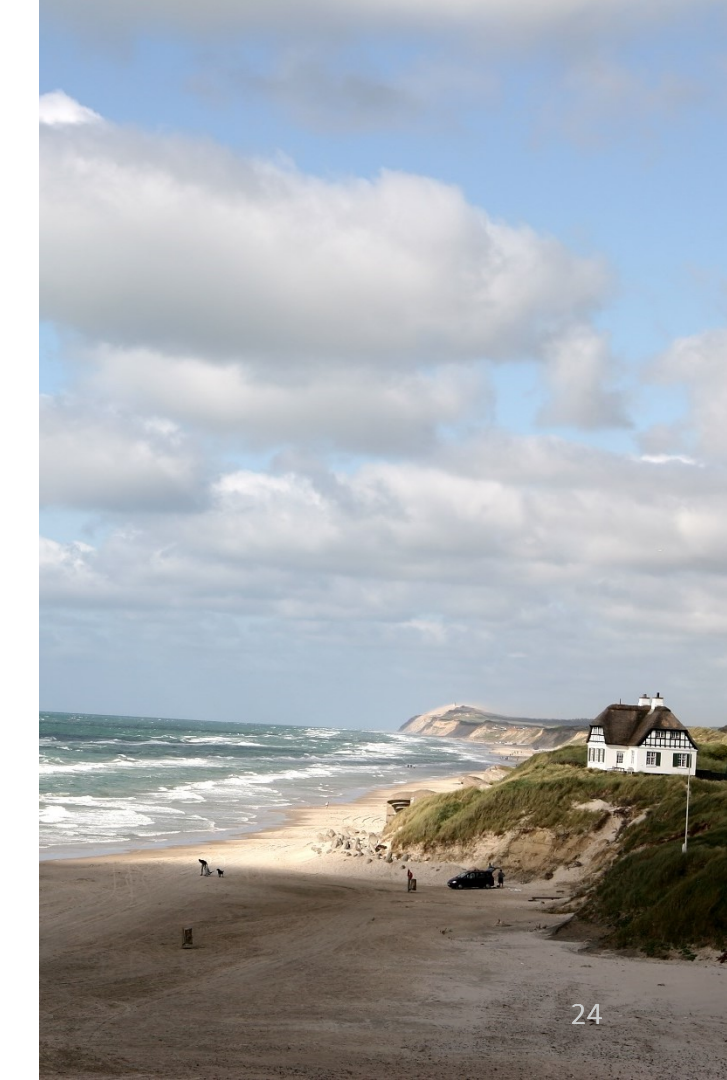

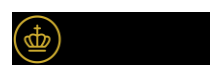

# Lykkedes det?

## Hvad var svært at forstå?

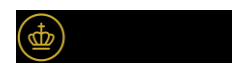

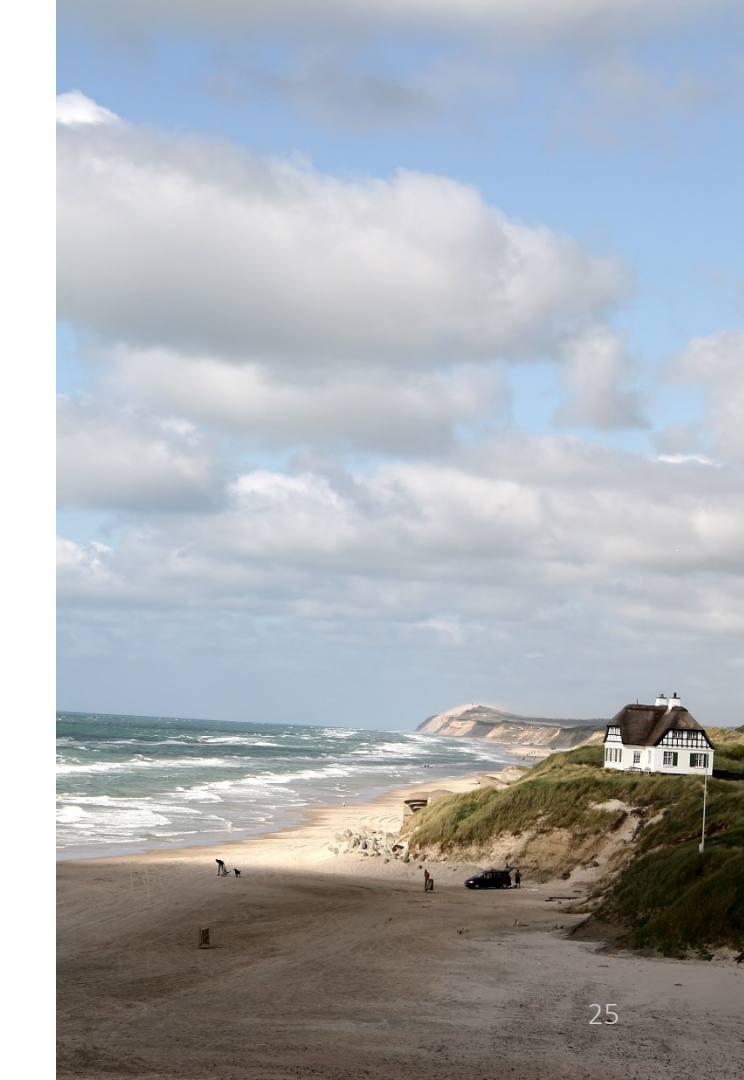

# 5. Øvelse (Flere områder og slet)

- Opret tre områder mere, hvor du angiver valgfrie titler, områdetyper, korte områdebeskrivelser og tilføjer geografi.
- Slet derefter det første område, du har tilføjet, så du i alt har tre områder til din indholdsside vedrørende "Detailhandel".

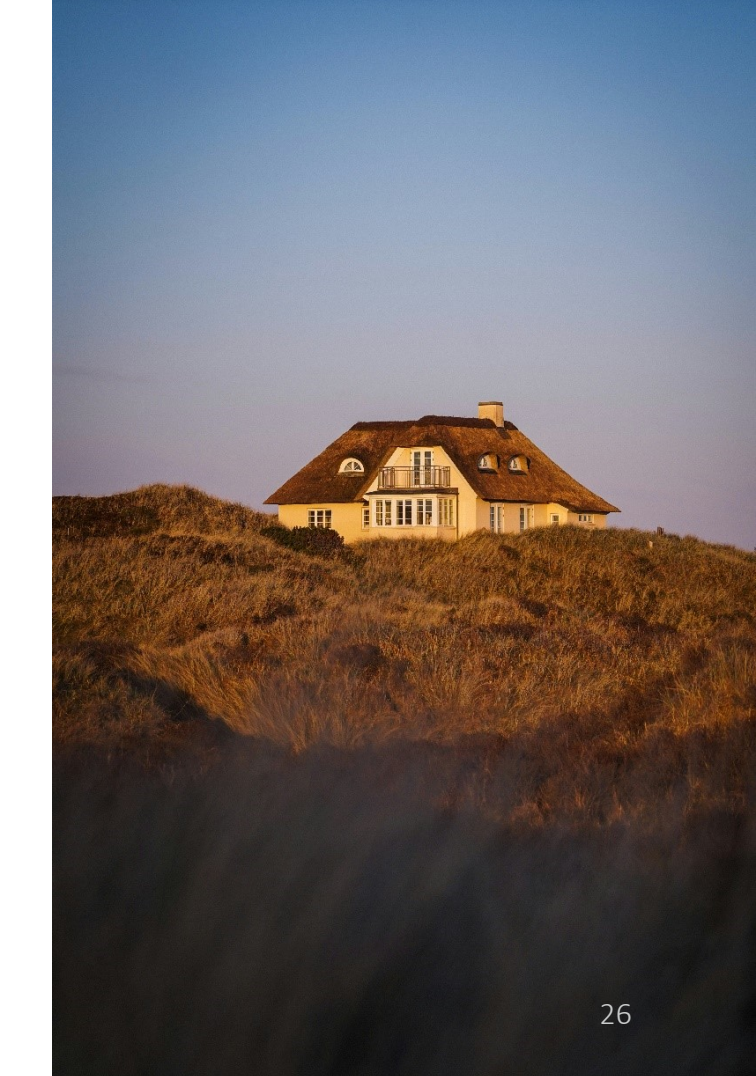

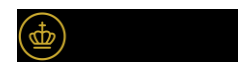

# Lykkedes det?

## Hvad oplevede I af udfordringer?

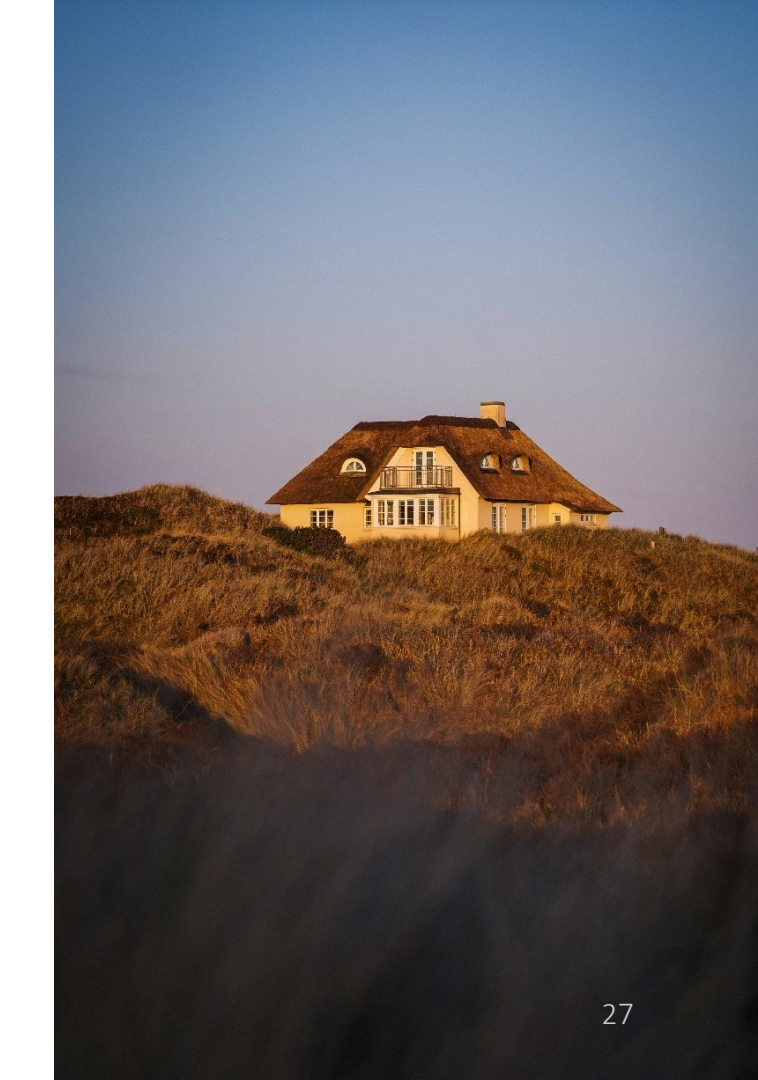

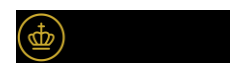

# 6. Øvelse (Emner og indhold)

- Tilføj et nyt emne med titlen 'Landbrug' og skriv en kort emnebeskrivelse.
- Opret fire indholdssider under emnet. Giv dem titlerne 'Husdyrbrug', 'Udpegningsgrundlag' og 'Landbrugsjord'
- Siden 'Udpegningsgrundlag' skal markeres som 'Indhold, der ikke vedrører planlovens §11 a, stk. 1'.

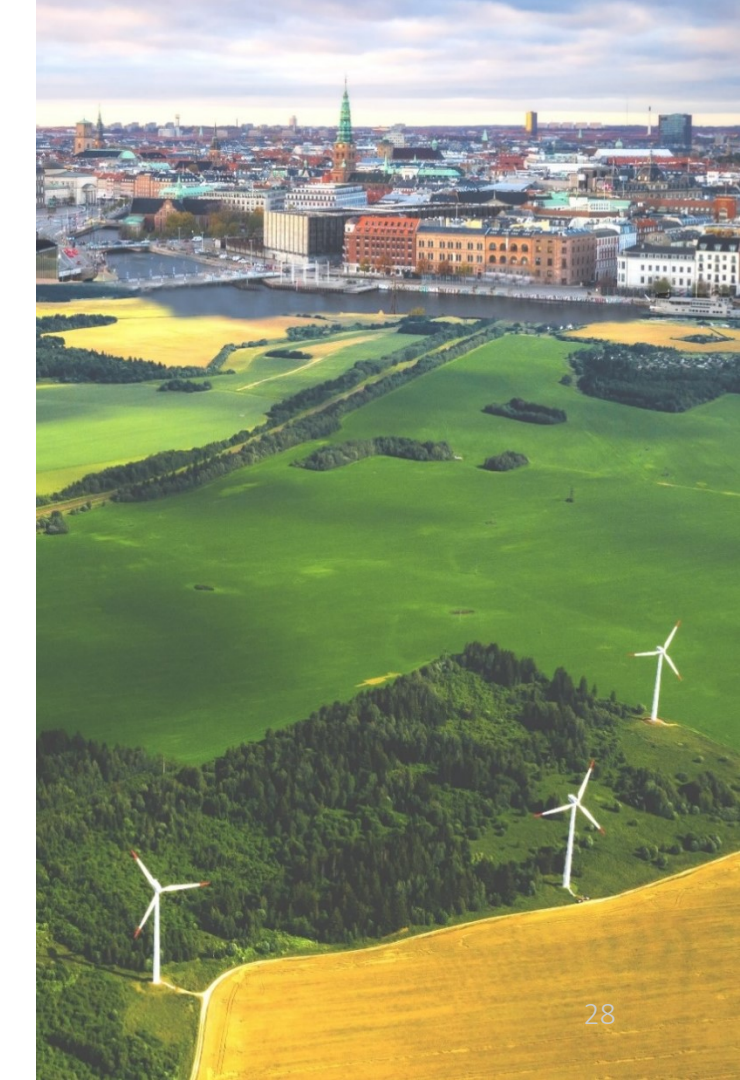

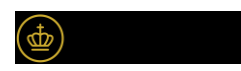

Lykkedes det?

Hvordan løste I at oprette et indhold, der ikke vedrørte en paragrafhenvisning?

Var der nogen, der måtte slette indholdet og oprette det på ny ?

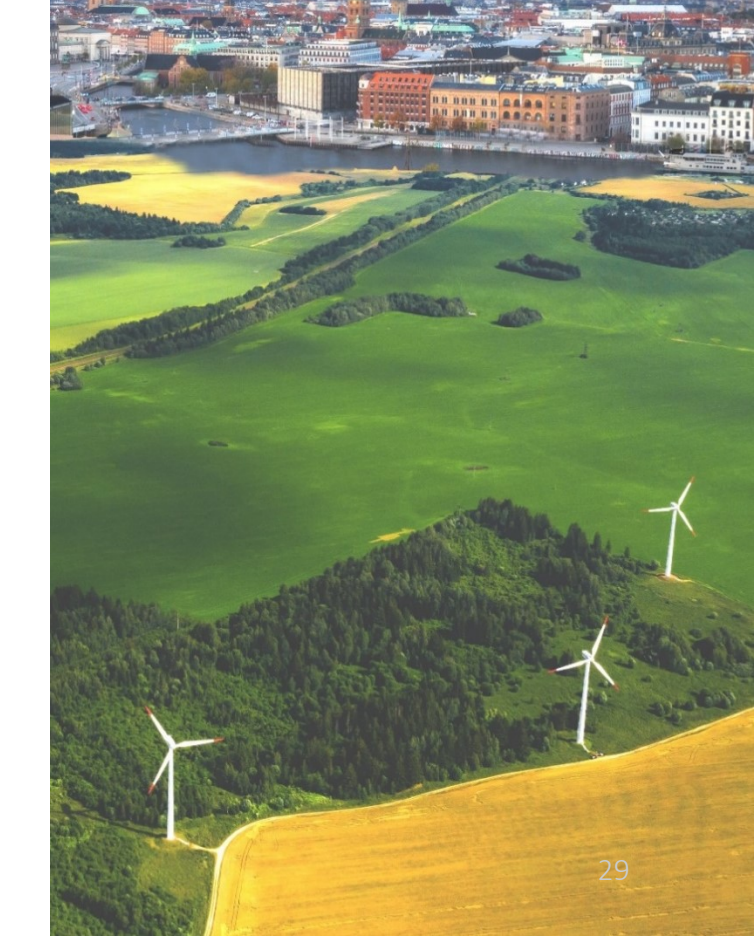

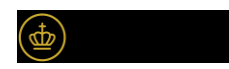

# 7. Øvelse (Rækkefølge)

Skift rækkefølgen på indholdssiderne under 'Landbrug', så den er:

- Landbrugsjord
- Husdyrbrug
- Udpegningsgrundlag

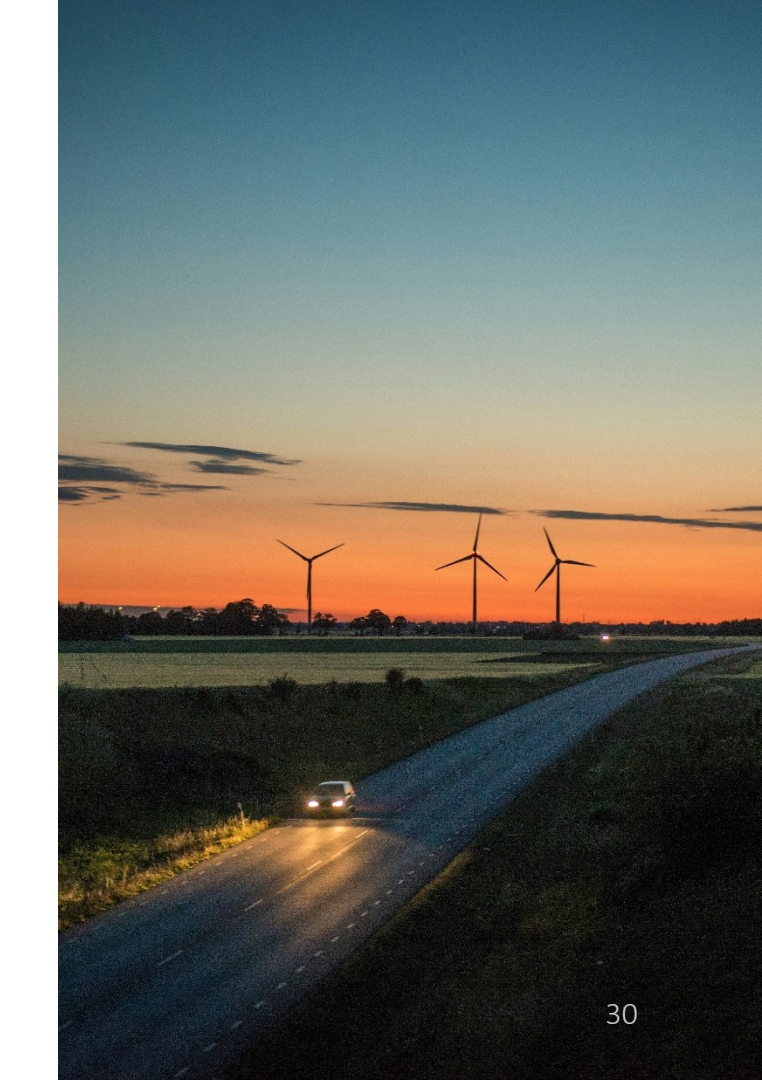

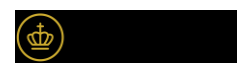

## Lykkedes det?

# Er der nogen, der er i tvivl om, hvordan man ændrer rækkefølgen?

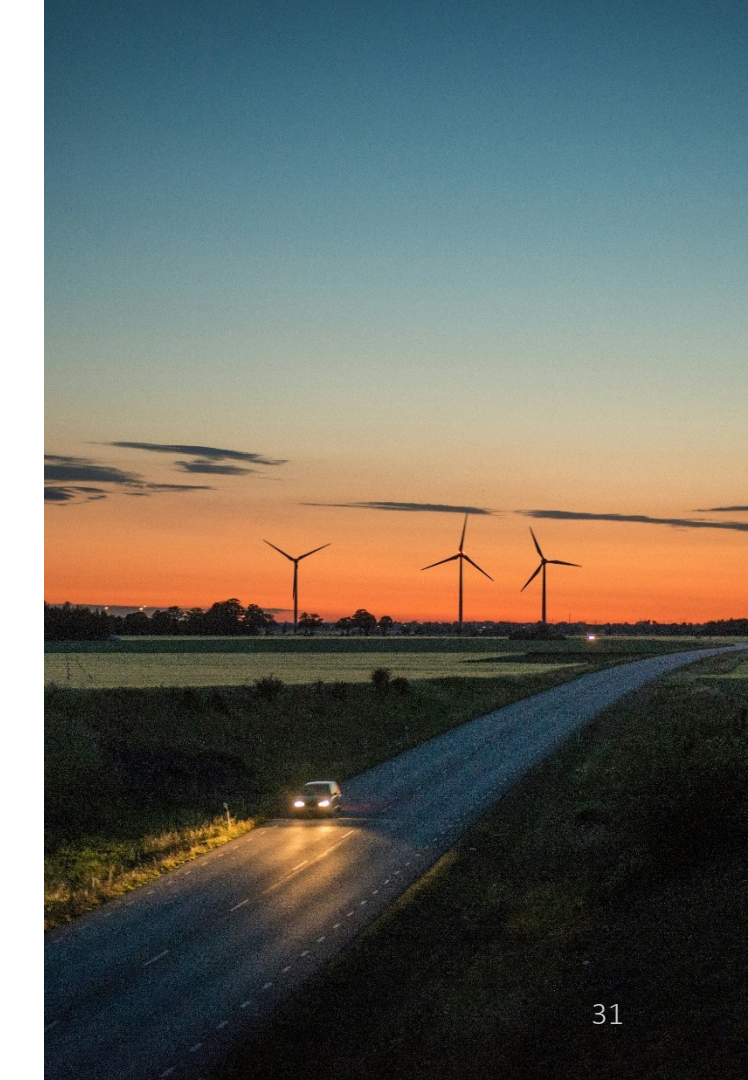

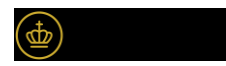

# 8. Øvelse (Rammer)

 Tilføj en ramme med valgfrie oplysninger og geografi.

Vi taler ikke så meget om denne, da indberetningsmetoden er den samme som den eksisterende indberetning af rammer for ikke fuldt digitale planer.

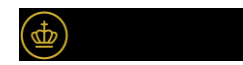

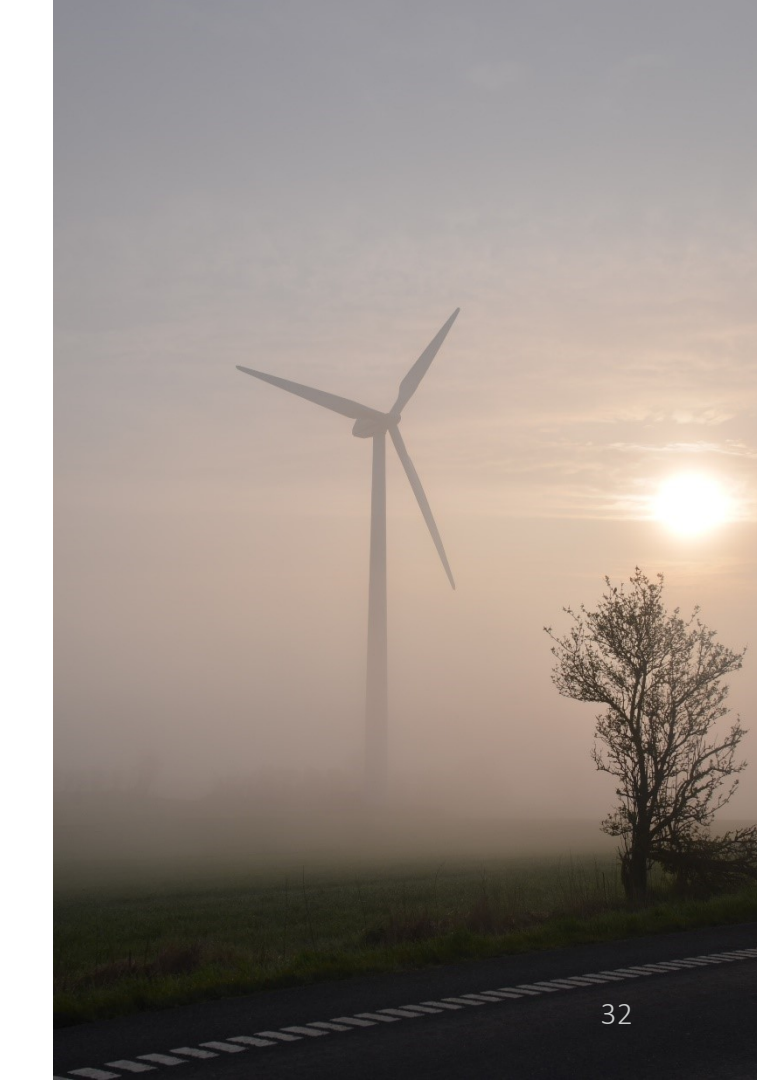

# 9. Øvelse (bilag og PDF)

- Upload et bilag til din kommuneplan og giv bilaget en valgfri titel.
- Slet bilaget igen
- Du er nu færdig med din plan og skal oprette et plandokument (dette vil efter plandatabekendtgørelsen d. 19. juni ikke være påkrævet).

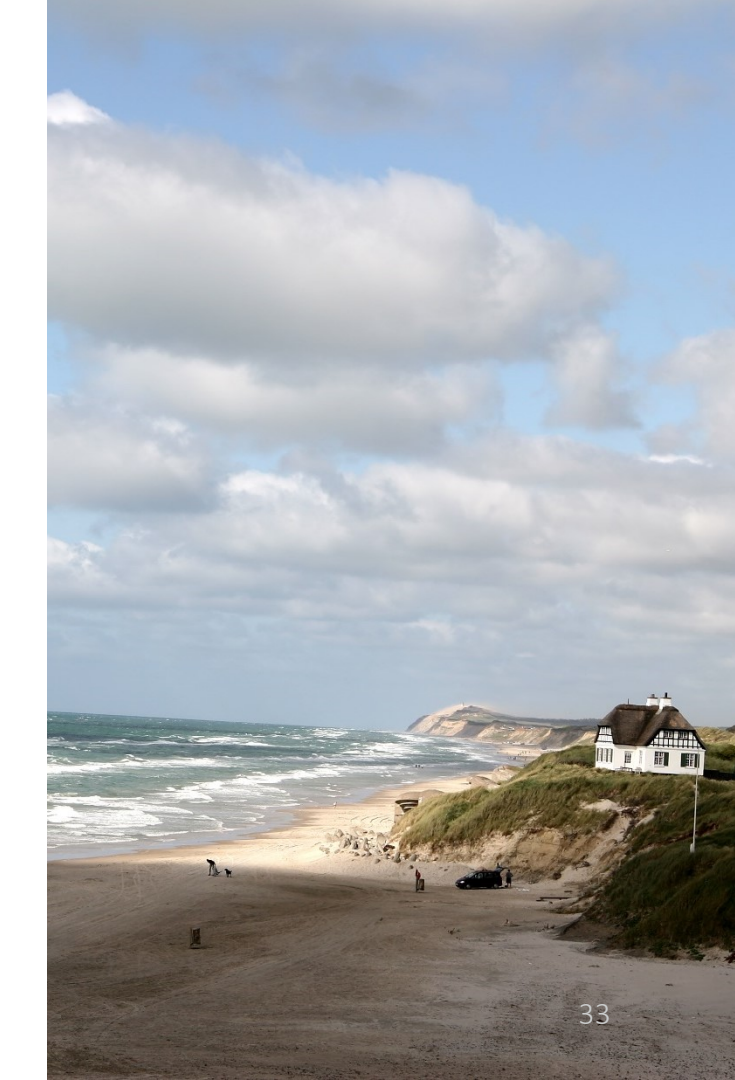

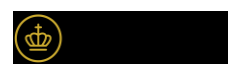

Vi oplever pt en fejl i vores testmiljø, hvor man ikke kan oprette et plandokument, hvis der er uploadet bilag – denne fejl er ikke i produktion.

Var det muligt at oprette en PDF af planen?

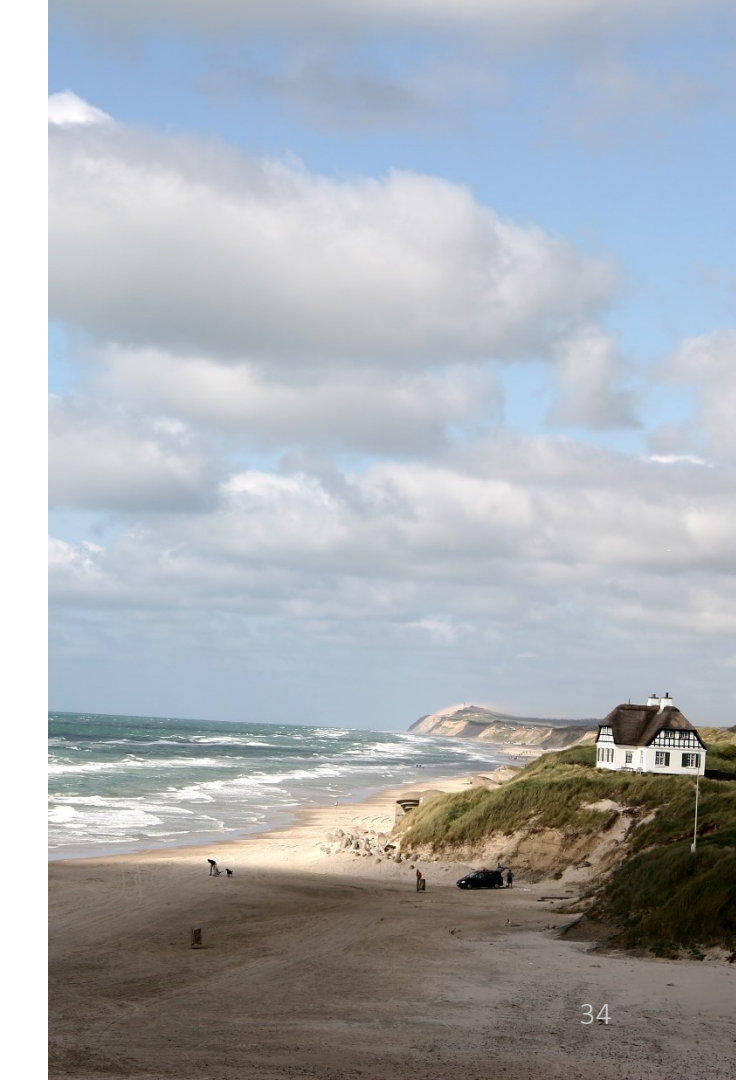

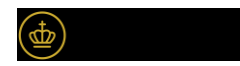

# 10. Øvelse (Skift status)

- Sæt de obligatoriske datoer på din plan
- Skift status til forslag (ret eventuelle valideringsfejl)

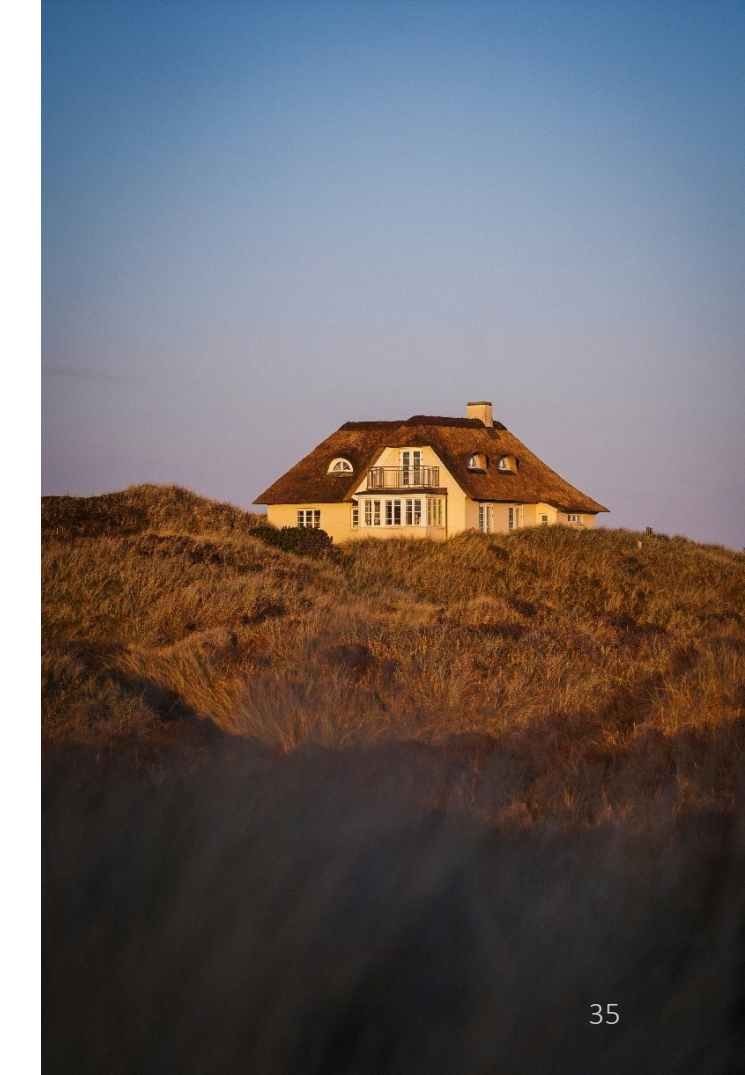

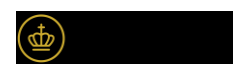

# Mod på mere?

II

IT.

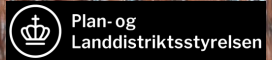

# Mod på mere?

- Arbejd videre med test/kladde til digital plan
- Læs vejledninger på plandata.dk
- Del jeres erfaringer og inputs med os
- Skriv til support.plandata@plst.dk eller ring på 7080 9039
- Tilmeld dig nyhedsbrev på plandata.dk

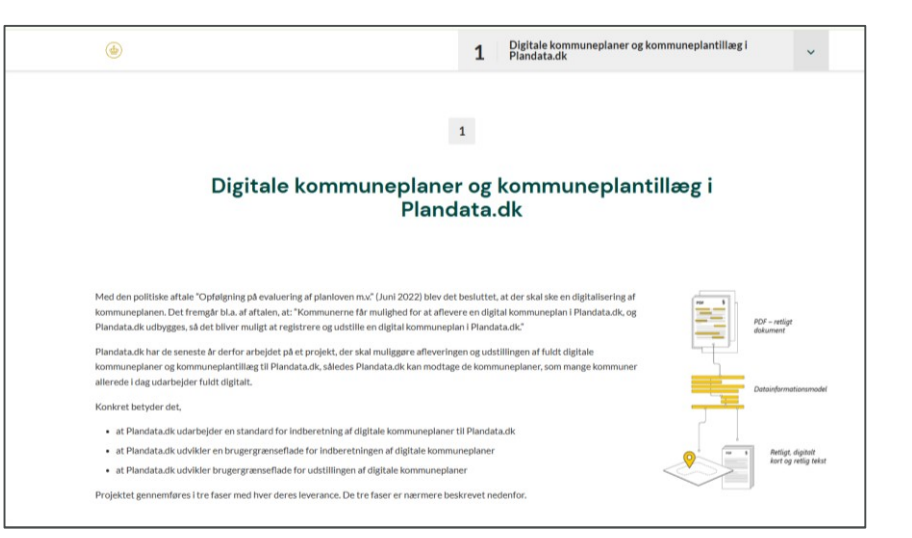

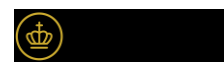

# Spørgsmål?

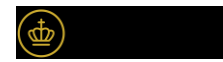

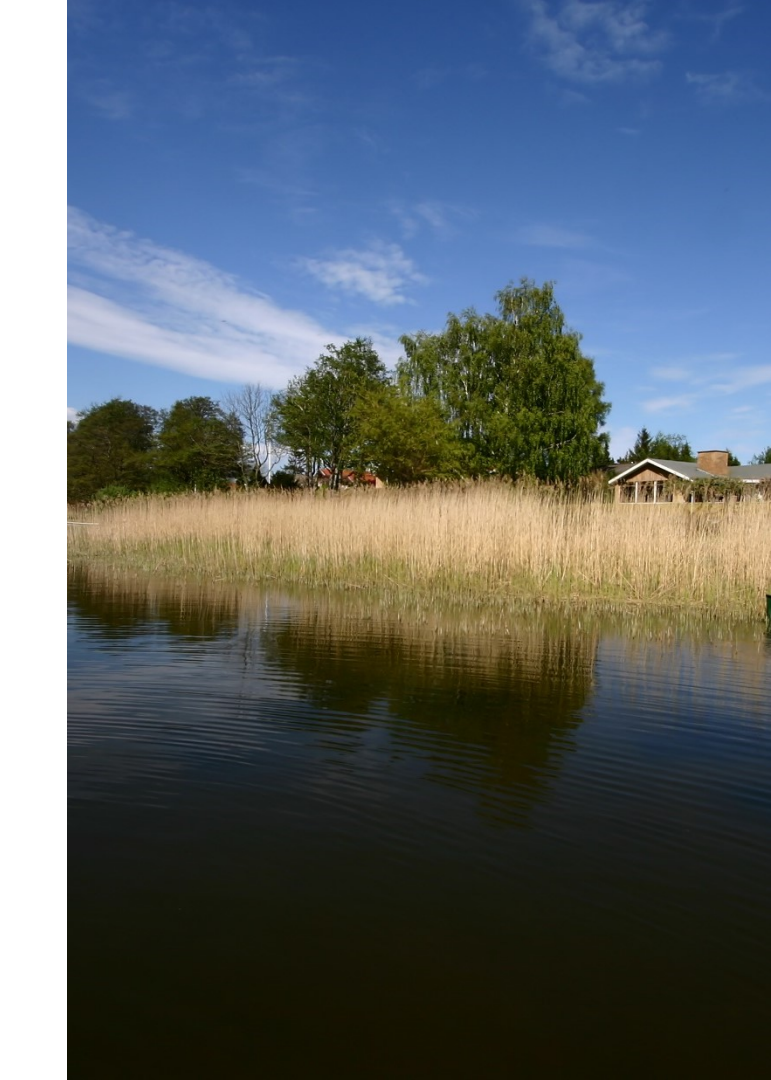